### Mist 設定マニュアル

- Settings -

## AP Config Persistence の設定

**ジュニパーネットワークス株式会社** 2024年10月 Ver 1.1

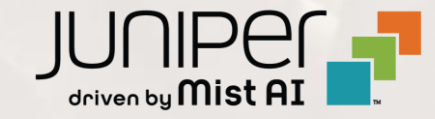

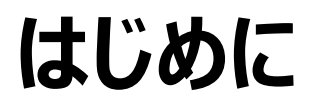

- ◆ 本マニュアルは、『AP Config Persistence の設定』について説明します
- ◆ 手順内容は 2024年10月 時点の Mist Cloud にて確認を実施しております 実際の画面と表示が異なる場合は以下のアップデート情報をご確認ください <u>https://www.mist.com/documentation/category/product-updates/</u>
- ◆ 設定内容やパラメータは導入する環境や構成によって異なります 各種設定内容の詳細は下記リンクよりご確認ください <u>https://www.mist.com/documentation/</u>
- ◆ 他にも多数の Mist 日本語マニュアルを「ソリューション&テクニカル情報サイト」に掲載しております <u>https://www.juniper.net/jp/ja/local/solution-technical-information/mist.html</u>
- ☆本資料の内容は資料作成時点におけるものであり事前の通告無しに内容を変更する場合があります また本資料に記載された構成や機能を提供することを条件として購入することはできません

### AP Config Persistence の設定

1. [Organization] から [Site Configuration] を 2. 対象となる Site を選択します 選択します

| Juniper Mist    | ORGANIZATION       | NAME                   |                    |  |
|-----------------|--------------------|------------------------|--------------------|--|
| Monitor         | Monitor 🔤          | /ireless Wired WAN Ins | ights site Primary |  |
| 🕮 Marvis™       | L.                 | FR. S.                 | The second         |  |
| လို Clients     | J.Y.               | 7                      | FULF               |  |
| • Access Points | Priman             |                        |                    |  |
| Switches        |                    |                        |                    |  |
| + WAN Edges     | Admin              | WAN                    | Wired              |  |
| <b>C</b>        | Administrators     | Applications           | Campus Fabric      |  |
|                 | Audit Logs         | Application Policy     | Switch Templates   |  |
| 🗸 Location      | Inventory          | Hub Profiles           |                    |  |
|                 | Mobile SDK         | Network Topology       |                    |  |
|                 | Settings           | Networks               |                    |  |
| G Site          | Site Configuration | WAN Edge Templates     |                    |  |
| Organization    | Subscriptions      |                        |                    |  |

| Juniper Mist <sup>~</sup> | ORGANIZAT            | ION NAME |             |                         |                             |
|---------------------------|----------------------|----------|-------------|-------------------------|-----------------------------|
| Monitor                   | <sup>3</sup> Sites   |          |             |                         |                             |
| 🖽 Marvis™                 | <b>Q</b> Filter      |          |             |                         |                             |
| Oclients                  |                      |          |             |                         |                             |
| • Access Points           | Name<br>Primary Site |          | RF Template | Time Zone<br>Asia/Tokyo | Address<br>日本、〒163-1407 東京都 |
| Switches                  | Site_01              | Japan    |             | Asia/Tokyo              | 日本、〒160-0023 東京都            |
|                           | Site_02              | Japan    |             | Asia/Tokyo              | 日本、〒540-8570 大阪府            |
| Mist Edges                |                      |          |             |                         |                             |
| 🗸 Location                |                      |          |             |                         |                             |
| OD Analytics              |                      |          |             |                         |                             |
| Site                      |                      |          |             |                         |                             |
| Organization              |                      |          |             |                         |                             |

### AP Config Persistence の設定

3. 「AP Config Persistence」の [Enable] を クリックします

| AP Config Persistence                        |  |
|----------------------------------------------|--|
| Z Enable                                     |  |
| Store on the AP its last known configuration |  |

4. [Save] をクリックし変更内容を保存します

| anguage (en) | ▼ TUE 6:08 PM  | 8 | ŷ    | ?  |
|--------------|----------------|---|------|----|
| Delete Site  | Clone Site Sav | e | Canc | el |
|              |                |   |      |    |

### Note

この設定が無効な場合、AP の内部ストレージに設定を保存しません (デフォルト) そのため AP が再起動した際は Mist Cloud から設定情報の再取得を行います ※Mist Cloud にアクセスできない環境で AP が再起動すると、 工場出荷時の設定で動作するため注意が必要です

設定を有効にすることで AP 内部に設定情報を保存するようになり、AP 起動時は 内部の設定情報を読み込んで動作します ※静的 IP アドレスなどの一部設定は有効無効にかかわらず AP 内部に保存されます

# Thank you

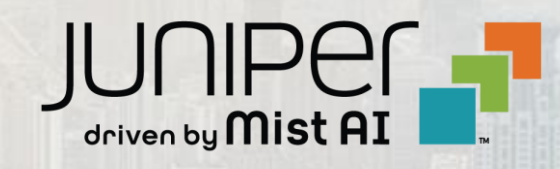